## Pro/NC in Kombination mit Pro/INTRALINK

Originalteil öffnen

Mitte Tolleranz einstellen (Abmaße - Alle setzen - Mittelwert)

### neues Teil mit Statvorgabe nt. Einfügen Analyse Info Applikationen Tools eDrawings <u>F</u>enster <u>H</u>ilfe []] • U Bohrung ... 🔽 🎾 👯 🔍 🔍 🔍 🏄 2 E Schale ... NRippe... R Schräge.. Rundung... Fase ъ Profil... 6 Drehen... Ziehen... Verbund... Zug-Verbund-KE Spiralförmiges Zug-KE 🗟 Berandungsverbund... 📉 <u>Z</u>ug-KE mit variablem Schnitt... Modellbezug . Kosm<u>e</u>tik • A Style ... Restyle ... 🛃 <u>K</u>rümmen... Benutzerdefiniertes KE ... Eremdfläche. Gemeinsam benutzte <u>D</u>aten ۲ Aus Datei... Spezial PublizierGeom... KopieGeometrie aus anderem Modell. Schrumnfvernackung aus anderem Modell. Externe kopierte Geometrie einfügen Ausschnitt aus anderem Modell.. Vererbung aus anderem Modell...

erstellenGemeinsam benutzte Daten => KopieGeometrie aus anderm Modell

#### im Menümanger auf => Öffnen

| Menü-Manager |
|--------------|
| 🛨 MODELL POS |
| Auswahl      |
| Öffnen       |
| Abbruch      |

Originalteil wählen

| Öffnen                                   | ×   |
|------------------------------------------|-----|
| Suchen in 📴 test_ 💌 🗈 🔳 🗐 🚏 🇀 🖆 🔝 🗮 🗧    | 4   |
| 📑 prt0001.prt                            | _   |
| Itest_040400_gba_lgp_40_nc.prt           |     |
| test_04_gba_2_lgp_tab.prt                |     |
|                                          |     |
|                                          |     |
|                                          |     |
|                                          |     |
|                                          |     |
|                                          |     |
|                                          |     |
|                                          |     |
|                                          |     |
|                                          |     |
|                                          |     |
| Name test_040400_gba_lgp_40_nc.prt       | _   |
| Typ Pro/ENGINEER Dateie Untertyp         | -   |
| Öffnen Darst öffnen Abbrechen Vorschau > | >>> |

# Position => Standard

| Menü-Manager |  |  |
|--------------|--|--|
| - POSITION   |  |  |
| Standard     |  |  |
| Koord Sys    |  |  |
| Abbruch      |  |  |

### Doppelklick auf Flä-Refer

| EXTERNE KOPIEGEOM |            |              |  |
|-------------------|------------|--------------|--|
| Element           | Info       |              |  |
| Ext Modell        | TEST       | _040400_GI 🔺 |  |
| Position          | Standard   |              |  |
| Flä-Refer         | Optional 📃 |              |  |
| Kanten-Refe       | Optional   |              |  |
| Kurven-Refe       | r Optior   | Optional 📃   |  |
|                   |            | •            |  |
| Definieren        | Refer      | Info         |  |
| OK                | Abbrechen  | Vorschau     |  |

Eine Fläche auswählen und mit Rechtsklick Körperflächen wählen

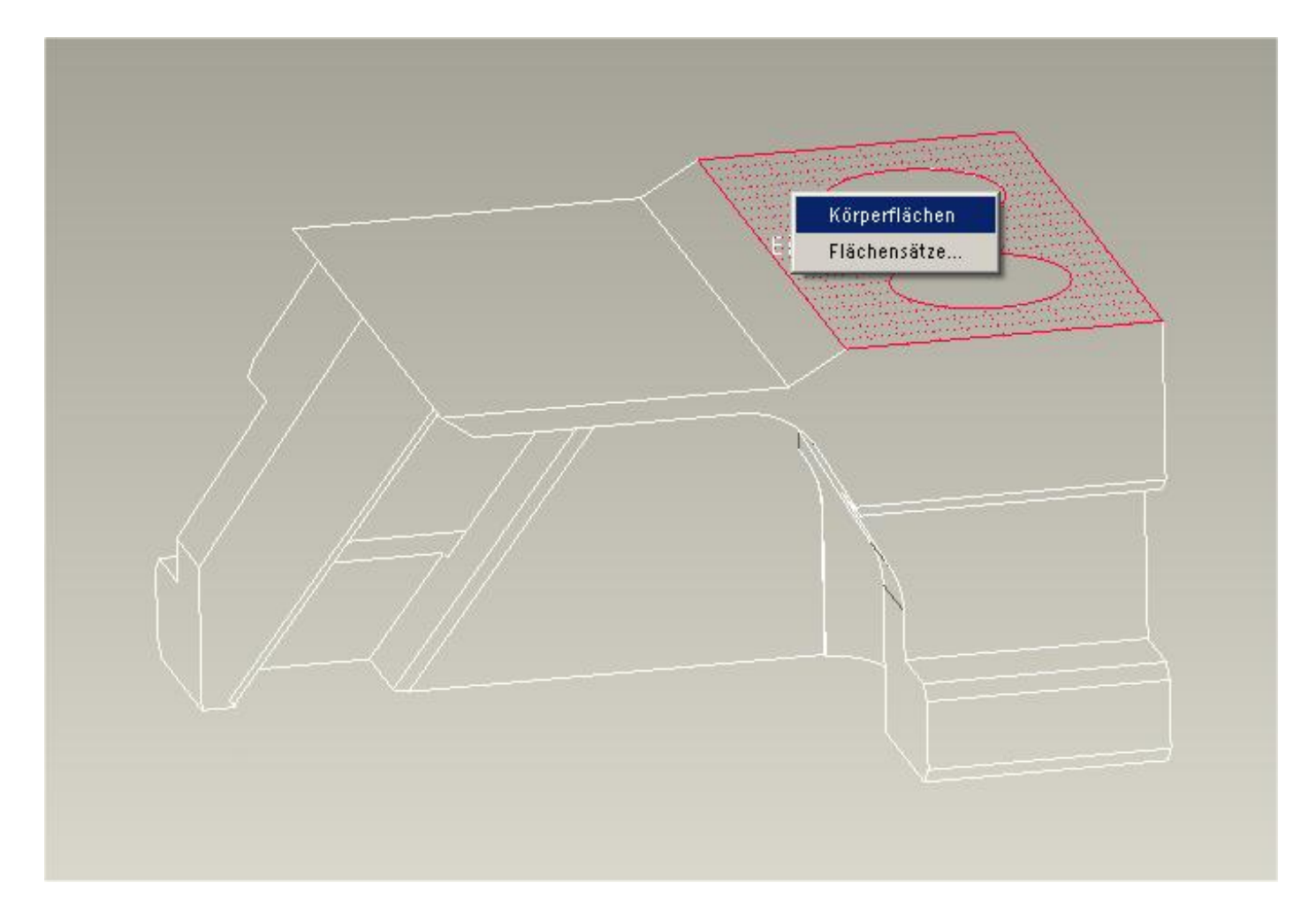

alle Flächen werden ausgewählt - optional noch Achsen mit einbeziehen

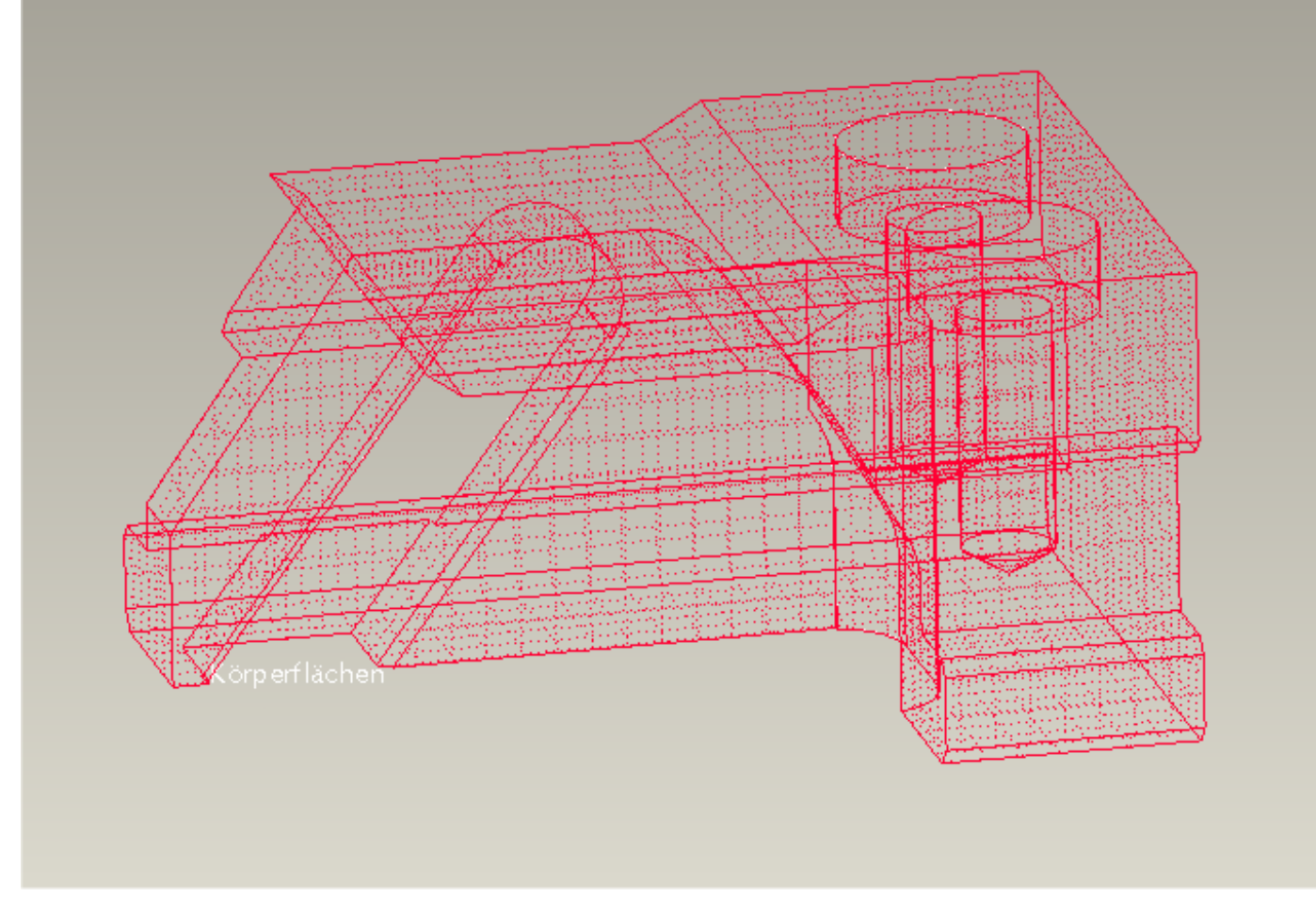

### ok - ok

Im Modellbaum auf Editieren - Verbundvolumen generieren

Das neue Teil ist abhänig vom Originalteil und wird bei Änderungen mit einbezogen.